## NCAS DSS Quick Start Guide

This Quick Start Guide is intended to give NCAS DSS users a brief overview of how to login and access reports. If you have any questions, please consult the **FAQ** at <u>https://www.ncosc.gov/state-agency-resources/ncas-decision-support-system</u> or contact **OSC Support Services** at **(919) 707-0795** or <u>ncfs@ncosc.gov</u>.

#### Accessing NCAS DSS reports:

There are two types of reports in NCAS DSS:

- Reports that use Multi-Dimensional Cubes (MDC) as a data source, which can be filtered to fit your data needs, are viewed with IBM Cognos PowerPlay client. Examples are CAFR reports (except CAFR 11a), BD701 reports, and EAGLE reports. (Custom MDC reports saved on your local or network drives have a .ppx extension.)
- 2. **Static reports** that can't be filtered are viewed with either Adobe Reader or Excel. Examples are Trial Balance reports, BD725 reports, Master Table Definitions reports, and CAFR 11a reports. These reports are accessed via the DSS web site and hosted on the GDAC portal.

### Report Type 1: Multi-Dimensional Cube (MDC) Reports

To access MDC Reports, you <u>must</u> have IBM Cognos PowerPlay version 11 installed on your PC. (To check to see if it is installed on your PC, go to your Start button and look for a folder called "IBM Cognos 11." If the folder is present, it is installed on your PC. If it is not present, speak to your PC administrator about installation since administrator access is required. Installation files and instructions for PowerPlay 11 can be downloaded at <a href="https://www.ncosc.gov/state-agency-resources/ncas-decision-support-system">https://www.ncosc.gov/state-agency-resources/ncas-decision-support-system</a>)

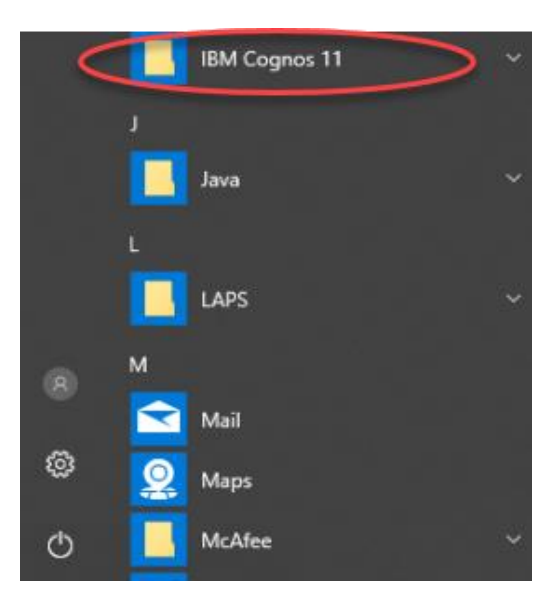

• To open an MDC report, you **must open PowerPlay first**. Go to Start, IBM Cognos 11, IBM Cognos PowerPlay.

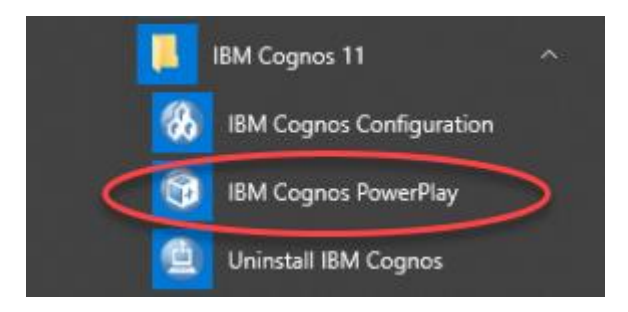

• From the Welcome screen, click on the button next to "Open an existing report."

| Welcome                                                       | ? ×   |
|---------------------------------------------------------------|-------|
| Start Recent                                                  |       |
| Choose an option: Create a new report Open an existing report |       |
| Show this dialog at startup                                   | Close |

• From the "Select a Report" window, click on the button next to "Remote."

| Select a Report | ? ×   |
|-----------------|-------|
| Select:         |       |
| Remote          |       |
|                 | Close |

• You will be prompted to **sign in**. Use your **<u>current</u> NCID and password**.

| 😨 IBM Cognos PowerPlay Cl | lient                                                                                                    | ×      |
|---------------------------|----------------------------------------------------------------------------------------------------|--------|
| IBM                       | Cognos Ana                                                                                                    | lytics |
| 18%<br>6%<br>19%          | Sign in with your NCID_Prod ID                                                                                                    | 31     |
| 1496                      | Password Sign in                                                                                                    | 15%    |
|                           | Licensed Materials - Properly of IBM Corp. @ Copyright IBM<br>Corporation and other(s) 2005, 2018. IBM, the IBM logo, ibm.com<br>and Cognos are trademarks or registered trademarks of<br>International Business Machines Corp., registered in many<br>jurisdictions worldwide. |        |
|                           |                                                                                                    | 13010  |

• Click on one of the following **folder** names: EAGLE, Financial Analysis, or Management Analysis.

| 🗊 IBM Cognos PowerPlay Client                              | ×                            |
|------------------------------------------------------------|------------------------------|
| Select the report (Navigate)                               | Help 🛞                       |
| Navigate the folders or search to find the report to open. | Search                       |
| Cognos > Team Content                                      |                              |
|                                                            | Entries: 1 - 8 🔍     ( ( ) ) |
| Name 🌣                                                     |                              |
| CAFR Audit Files                                           |                              |
| CAFR Preparation                                           |                              |
| Custom Reports                                             | Multi Dimensional Culta      |
| C EAGLE                                                    | MDC) remente                 |
| 🗀 Financial Analysis                                       | (MDC) reports                |
| 🗀 Management Analysis                                      |                              |
| MDCs                                                       |                              |
| CAS History                                                |                              |
|                                                            |                              |
| OK Cancel                                                  |                              |

• Select the **radio button** next to the report you want to open, then click OK (you may have to scroll down).

| 🗊 IB   | MC     | ognos PowerPlay Client                          |                                                 | ×      |
|--------|--------|-------------------------------------------------|-------------------------------------------------|--------|
| Select | t the  | report (Navigate)                               |                                                 | Help 🛞 |
| Navig  | ate tl | e folders or search to find the report to open. |                                                 | Search |
| Cogn   | os >   | Team Content > Management Analysis              |                                                 |        |
|        |        |                                                 |                                                 |        |
|        |        |                                                 | Entries: 1 - 15                                 |        |
| Δ      |        | Name ¢                                          |                                                 |        |
| 0      |        | All Agencies by Account and Fund                |                                                 |        |
| 0      |        | All Agencies by Account and Fund (Nov and June) |                                                 |        |
| 0      |        | All Agencies by Account and Fund (univ)         |                                                 |        |
| 0      |        | BD 701 Budget Code Recap                        |                                                 |        |
| 0      |        | BD 701 Budget Code Recap (univ)                 |                                                 |        |
| 0      |        | BD 701 Summary by Account                       | <ul> <li>Select radio button next to</li> </ul> |        |
| 0      | •      | BD 701 Summary by Account (Lottery)             | desired report and click OK.                    |        |
| 0      |        | BD 701 Summary by Account (univ)                |                                                 |        |
| 0      |        | BD 701 Summary by Account by month              |                                                 |        |
| 0      |        | BD 701 Summary by Purpose                       |                                                 |        |
| 0      |        | BD 701 Summary by Purpose (univ)                |                                                 |        |
| 0      |        | Management Report                               |                                                 |        |
| 0      | 2      | MM - Open Documents by Account                  |                                                 |        |
| 0      | 2      | MM - Open Documents by Requestor Vender         |                                                 |        |
| 0      |        | Negative Unexpended Authorized Budget           |                                                 |        |
| V      |        |                                                 |                                                 |        |
|        | 0      | Cancel                                          |                                                 |        |
|        | 0      | Concor                                          |                                                 |        |

- Depending on the report and your user permissions, either the report will **open** or you will be **prompted** to "Select a DataSource Connection." If you are prompted, select an agency from the drop down box, click OK and your report will open.
- The MDC name and its last update date/time are displayed in the header.

| 🔞 IB            | 🔋 IBM Cognos PowerPlay Client - [BD 701 Summary by Account - [Remote] Budget_Cubes_nonuniv (Reporter)] |                                                  |                              |                                |                           |                        |                      |    |  |  |  |
|-----------------|----------------------------------------------------------------------------------------------------|--------------------------------------------------|------------------------------|--------------------------------|---------------------------|------------------------|----------------------|----|--|--|--|
| 3               | File Edit View Insert Explore Calcu                                                                    | ate Format Tools Window Help                     | )                            |                                |                           |                        | _ 8                  | ×  |  |  |  |
|                 |                                                                                                    | Cube name                                        |                              |                                |                           |                        |                      |    |  |  |  |
| 日<br>日          | [Remote] Budget_Cubes_nonuniv                                                                          | and updated                                      | Funding Sources              | UMMARY BY ACCOUN               | T                         | MEASURES               |                      |    |  |  |  |
| 插<br>±7         | i … 📄 08 Public Instruction<br>⊥ … 🧰 Budget Type                                                       |                                                  | MDC: 08xbudg                 | BD 701<br>gt Updated: 4/20/201 | 2 3:22:06 AM              |                        |                      |    |  |  |  |
| T               | 🖶 🧰 Accounts<br>🖶 🧰 Grant Year                                                                         | [08 Public Instruction] [Budget Type] [Acc<br>ES | xounts] [Grant Year] [Budget | Codes] [DPI Funding Sou        | urces] [DPI Org Units] [/ | ARRA] [Fiscal Year] [i | fiscal Period] MEAS  | UR |  |  |  |
| 36 <sup>#</sup> | Budget Codes     DPI Funding Sources                                                                   | 13510 DPI-GENERAL                                |                              |                                |                           |                        | Layer 1 of 11        | Â. |  |  |  |
| abo<br>Fan]     |                                                                                                    |                                                  | YTD CERT<br>BUDGET           | YTD AUTH BUDGET                | MTD ACTUAL                | QTD ACTUAL             | YTD FISCAL<br>ACTUAL | Â  |  |  |  |
|                 |                                                                                                    | 5311 EPA SALARIES & WAGE                         | S 100,985,963.00             | 98,293,997.00                  | 8,914,657.78              | 17,635,748.48          | 55,321,254.69        | 1  |  |  |  |
| ୲୕ୄଵ            | Fiscal Period     MEASURES                                                                             | 5312 SPA SALARIES & WAGE                         | S 905,203,947.00             | 881,857,917.00                 | 63,170,241.00             | 132,490,961.12         | 460,964,141.38       |    |  |  |  |
| L-3             | E. WENDER                                                                                              |                                                  | 115 667 116 00               | 107 600 010 00                 | 04 006 600 01             | AE 100 000 00          | 140 007 764 06       |    |  |  |  |

• To open another report, select **File... Open** in Cognos PowerPlay. Continue with the instructions above, starting with the "Remote" button, but you will not be prompted to log in a second time.

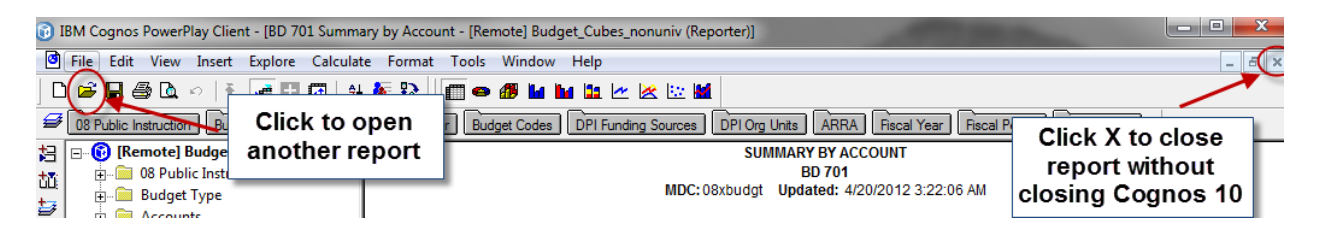

• To close the report without saving it, click on the "X" in the upper right corner of the report and select NO when asked to save report. **DO NOT** click on the red "X" in the upper right corner of the screen as this will close the IBM Powerplay client and you will have to log in again to open another report.

| IBM Cogno | s PowerPlay Client                                      | -                            | x          |
|-----------|---------------------------------------------------------|------------------------------|------------|
| <b></b>   | Save changes to BD 701 Sun<br>Budget_Cubes_nonuniv (Rej | nmary by Account<br>porter)? | - [Remote] |
|           | Yes                                                     | No                           | Cancel     |

#### Report Type 2: Static Reports

- To access Static Reports, go to the DSS web site first.
- Open a web browser, such as Edge or Chrome
- Enter address <u>https://www.ncosc.gov/state-agency-resources/ncas-decision-support-system</u> (you can bookmark this page for future access)
- Click on the link Login DSS Static Reports (hosted by GDAC).

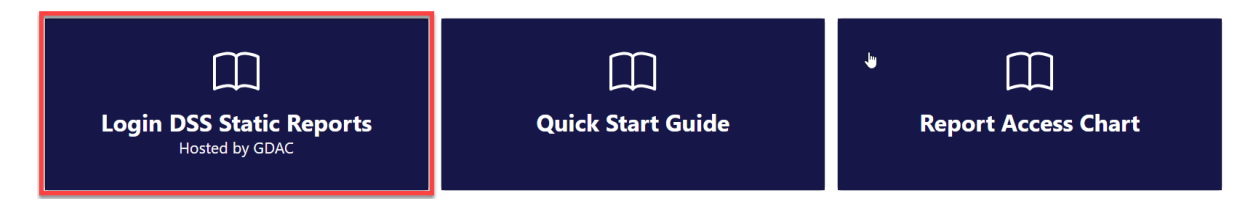

- Log in with the email associated with your NCID
- This is the GDAC Portal home page. Click the NCAS DSS tab to continue.

| SAS <sup>®</sup> Portal                                                                               | Customize▼       | Options▼                 | Search    | Log Off Virginia P Sisson (v | rpsisson)   ⊢<br>SS           | <sup>⊣elp</sup> ▼<br>as | 2 |
|----------------------------------------------------------------------------------------------------|------------------|--------------------------|-----------|------------------------------|-------------------------------|-------------------------|---|
| GDAC Home NCAS DSS<br>Daily Messages                                                                  |                  |                          |           |                              | Persistent:<br>Shared: PUBLIC | : PUBLIC                |   |
| Welcome to the GDAC Portal.<br>For NCAS DSS Users, you will see the NCAS DSS tab at the top of the so | creen. This is w | <sup>r</sup> here you go | to access | your DSS Static reports.     |                               |                         |   |

- After the home screen, you will be placed in the **Reports** (WebDAV location) area. Based on your role, you will see folders that are applicable to you. (If you do not see folders, logout then login again.)
- From the **Reports** area, access your agency's static reports by clicking on the **Agencies** folder:

|                                                                                                    | Customize▼               | Options▼     | Search   | Log Off Virginia P Sisson (vpsisson)   Hel | p▼ _  |
|----------------------------------------------------------------------------------------------------|--------------------------|--------------|----------|--------------------------------------------|-------|
| SAS <sup>®</sup> Portal                                                                                                    |                          |              |          | sa:                                        | S     |
| GDAC Home NCAS DSS                                                                                                    |                          |              |          |                                            |       |
|                                                                                                    |                          |              |          | Persistent: DSS Portal G                   | iroup |
| Daily Messages                                                                                                    |                          |              |          | Shared: DSS Portal Group                   | •     |
| Welcome to the NCAS DSS static report portal!<br>For assistance, please contact OSC Support Services at (919)<br>WebDAV location<br>Location: WebDAV | 707-0795 or osc.support. | services@osc | .nc.gov. | Shared: DSS Portal Group                   |       |
| Name 🛕                                                                                                    | Туре                     | Date         | Modified |                                            |       |
| To access agency reports, click here                                                                                                    | Folder                   | 06/13        | /2014    |                                            |       |
| Master_Table                                                                                                    | Folder                   | 06/13        | /2014    |                                            | :     |
| CAS_History                                                                                                    | Folder                   | 06/13        | /2014    |                                            |       |
|                                                                                                    |                          |              |          |                                            |       |

• From the **Agencies** page, choose your agency:

|                                                                                                    | Customize▼   Options▼         | Search   Log Off Virginia P Sisson (vpsisson) | Help▼        |
|----------------------------------------------------------------------------------------------------|-------------------------------|-----------------------------------------------|--------------|
| SAS <sup>®</sup> Portal                                                                                                    |                               | 9                                             | ) sas        |
| GDAC Home NCAS DSS                                                                                                    |                               |                                               |              |
|                                                                                                    |                               | Persistent: DS                                | Portal Group |
| Daily Messages                                                                                                    |                               | Shared: DSS Portal G                          | roup   _     |
| Welcome to the NCAS DSS static report portal!<br>For assistance, please contact OSC Support Services at (919) 707-0                                                                                                    | 795 or osc.support.services@o | sc.nc.gov.                                    | * III +      |
| Reports                                                                                                    |                               | Shared: DSS Portal G                          | roup   _     |
| Location: Agencies                                                                                                    | Show description              |                                               | _            |
| Name 🔺                                                                                                    | Туре                          | Date Modified                                 |              |
| Carter and the second second s | Folder                        | 06/12/2014                                    |              |
| □03x_OSBM                                                                                                    | Folder                        | 06/12/2014                                    |              |
| □04x_Lt_Gov                                                                                                    | Folder                        | 06/12/2014                                    |              |
| 05x_Sec_State                                                                                                    | Folder                        | 06/12/2014                                    |              |
| 06x_Auditor                                                                                                    | Folder                        | 06/12/2014                                    |              |
| 07x_Treasurer                                                                                                    | Folder                        | 06/12/2014                                    |              |
| □ 08x_DPI                                                                                                    | Folder                        | 06/12/2014                                    |              |
| 09x_Justice                                                                                                    | Folder                        | 06/12/2014                                    |              |
| GAx_Housing_Finance                                                                                                    | Folder                        | 06/12/2014                                    |              |
| 10x_Agriculture                                                                                                    | Folder                        | 06/12/2014                                    |              |
| Sandah & and and a sub-                                                                                                    | man and an and and and and    |                                               |              |

- Note: You will be able to view all agency reports except for General Assembly.
- Once you choose your agency, you will see a list of report folders (example of 08x\_DPI):

|                            |                            |                                                    |                           | Customize            | Options▼    | Search      | Log Off Virginia P Sisson (vpsisson)   H | Help▼    |
|----------------------------|----------------------------|----------------------------------------------------|---------------------------|----------------------|-------------|-------------|------------------------------------------|----------|
| SAS <sup>®</sup> Porta     | ıl                         |                                                    |                           |                      |             |             | <u>S</u> S                               | as       |
| GDAC Home                  | NCAS DSS                   |                                                    |                           |                      |             |             |                                          |          |
|                            |                            |                                                    |                           |                      |             |             | Persistent: DSS Porto                    | al Group |
| Daily Messages             |                            |                                                    |                           |                      |             |             | Shared: DSS Portal Group                 | _        |
| Welcome to<br>For assistan | the NCAS I<br>ce, please c | DSS static report portal<br>ontact OSC Support Ser | !<br>vices at (919) 707-( | 0795 or osc.support. | services@os | c.nc.gov.   |                                          | 4 III +  |
| Reports                    |                            |                                                    |                           |                      |             |             | Shared: DSS Portal Group                 |          |
| Location:                  | 08x_DPI                    | •                                                  | 💽 Up one level 🛛          | Show description     |             |             |                                          |          |
| Name 🔺                     |                            |                                                    |                           | Туре                 | D           | ate Modifie | d                                        |          |
| BD725                      |                            |                                                    |                           | Folder               | 0           | 6/12/2014   |                                          |          |
| Budget_Rep                 | orts                       |                                                    |                           | Folder               | 0           | 6/12/2014   |                                          |          |
| CAFR11a                    |                            |                                                    |                           | Folder               | 0           | 6/12/2014   |                                          |          |
| TrialBal                   |                            |                                                    |                           | Folder               | 0           | 6/12/2014   |                                          |          |
|                            |                            |                                                    |                           |                      |             |             |                                          |          |

• Note: Some folders will not be visible if your agency does not receive that type of report.

#### CAFR 11a:

- Click on the CAFR 11A folder.
- CAFR 11a Reports have been run in Adobe and can be opened by clicking on the report title.
- Depending on your computer settings, the report will either open in the **current web browser window** or it will open in a **separate Adobe window**.
- The **date and time** the report was generated is displayed in the report footer.
- To return to the folder where the report is located, click on "Portal Page" located in the upper left corner of your screen.

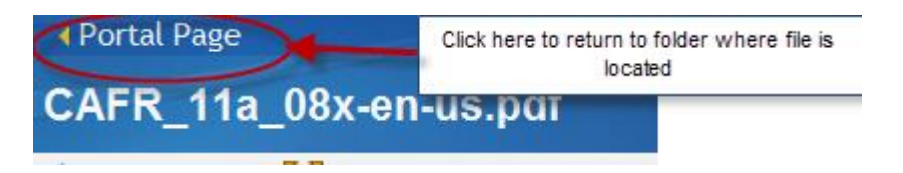

• If Adobe opened in its own window, you will need to close the window separately, then click **"Portal Page"** in the upper left corner of the SAS Portal page.

This is a CAFR 11A report in a separate Adobe window.

| 🔁 C/         | AFR_11                  | .a_08x-e     | en-us[1].p      | odf - A      | dobe Acrob          | at Pro                  |                     |                  |                |                          |       | x  |
|--------------|-------------------------|--------------|-----------------|--------------|---------------------|-------------------------|---------------------|------------------|----------------|--------------------------|-------|----|
| <u>F</u> ile | <u>E</u> dit            | <u>V</u> iew | <u>D</u> ocum   | ent <u>(</u> | <u>C</u> omments    | Fo <u>r</u> ms <u>T</u> | ools <u>A</u> dvano | ed <u>W</u> indo | w <u>H</u> elp |                          | -     | ×  |
|              | ) (=                    | ) []         |                 |              |                     | 1 /                     | 1                   | 9 C              | •              | 61.4% -                  |       |    |
| 🗸            | )- 2                    | <b>-</b>     | - 🦾             | <u>-</u>     | / <del>-</del> [    | 3 • 📔                   | - 🖓 -               | <b>H</b>         | Find           |                          |       |    |
|              | State of North Carolina |              |                 |              |                     |                         |                     |                  | Click          | here to close<br>window. | Adobe |    |
|              |                         |              |                 |              | Statem              | for Fiscal Yea          | ar Ending June 3    | 0, 2013          |                |                          |       |    |
| 1            |                         |              |                 |              | Balance July 1      | Additions               | Deductions          | Balance June 30  |                |                          |       |    |
|              |                         | COM          | PANY ID: 0800   | Departm      | sental Agency Funds |                         |                     |                  |                |                          |       |    |
|              |                         |              |                 | P aprecia    |                     |                         |                     |                  |                |                          |       |    |
|              |                         | ASSET        | rs              |              |                     |                         |                     |                  |                |                          |       |    |
|              |                         | Poole        | d cash - Currer | nt           | 0.00                | 410,6/4,825.09          | 410,6/4,825.09      | 0.00             |                |                          |       |    |
|              |                         | 101A         | LADELD          |              | 0.00                | 410,674,825.09          | 410,6/4,825.09      | 0.00             |                |                          |       |    |
|              |                         | LIABI        | LITIES          |              |                     |                         |                     |                  |                |                          |       |    |
|              |                         | Interg       | govern payable  | s - current  | 0.00                | 217,751,785.10          | 217,751,785.10      | 0.00             |                |                          |       |    |
|              |                         | TOTA         | L LIABILITIES   |              | 0.00                | 217,751,785.10          | 217,751,785.10      | 0.00             |                |                          |       |    |
|              |                         |              |                 |              |                     |                         |                     |                  |                |                          |       |    |
|              |                         |              |                 |              |                     |                         |                     |                  |                |                          |       |    |
|              |                         |              |                 |              |                     |                         |                     |                  |                |                          |       |    |
| - A.         |                         | _            |                 |              |                     |                         |                     | and a            |                |                          |       | J. |

|            |              | ~~~~~~~~~~~~~~~~~~~~~~~~~~~~~~~~~~~~~~ |         |
|------------|--------------|----------------------------------------|---------|
| <b>5</b> 0 |              | Date and time report was created.      |         |
| Ø          | Jun 12, 2014 | 1                                      | 2:45 AM |

• To return to the agency folder, you can click on the "Up one level" icon.

|                                                   | Customize                              | Options▼   Search   | Log Off Virginia P Sisson (vpsisson)   Help 🔻 |
|---------------------------------------------------|----------------------------------------|---------------------|-----------------------------------------------|
| SAS <sup>®</sup> Portal                           |                                        |                     | <u>sas</u>                                    |
| GDAC Home NCAS DSS                                |                                        |                     |                                               |
|                                                   |                                        |                     | Persistent: DSS Portal Group                  |
| Daily Messages                                    |                                        |                     | Shared: DSS Portal Group 📔 🗕 🗌                |
| Welcome to the NCAS DSS static report portal!     | and at (010) 707 0705 on and ampoint a |                     | E                                             |
| For assistance, please contact OSC Support Servic | ses at (919) 707-0795 of osc.support.s | ervices@osc.nc.gov. | -                                             |
| Reports                                           |                                        |                     | Shared: DSS Portal Group 📔 🕳                  |
| Location: 🗀 CAFR11a                               | Up one level Show description          |                     |                                               |
| Name 🔺                                            | Туре                                   | C                   | Date Modified                                 |
| CAFR_11a_08x-en-us.pdf                            | Content                                | 0                   | 6/12/2014                                     |
| L                                                 |                                        |                     |                                               |
|                                                   |                                        |                     |                                               |

• Note: You may also click on the drop down box and click on a particular level you would like to go back to.

| Reports             |                                                     | 1            |
|---------------------|-----------------------------------------------------|--------------|
| Location:<br>Name A | CAFR11a<br>WebDAV<br>Agencies<br>08x_DPI<br>CAFR11a | Dp one level |

#### **BD 725 and Trial Balance Reports:**

• Click on the BD 725 folder. All applicable reports will be shown.

| Customize                                                              | Options▼ | Search | Log Off Virginia I | P Sisson (vpsisson)    | Help▼        |
|------------------------------------------------------------------------|----------|--------|--------------------|------------------------|--------------|
| SAS® Portal                                                            |          |        |                    | S                      | sas          |
| GDAC Home NCAS DSS                                                     |          |        |                    |                        |              |
|                                                                        |          |        |                    | Persistent: DSS I      | Portal Group |
| Reports                                                                |          |        |                    | Shared: DSS Portal Gro | up   _       |
| Location: 🔁 BD725 💽 💽 Up one level 🔲 Show description                  |          |        |                    |                        |              |
| Name 🛆                                                                 |          |        | Туре               | Date Modified          |              |
| BD725_Current_Neg_Allot-en-us-08xDepartment_of_Public_Instruction.pdf  |          |        | Content            | 06/12/2014             |              |
| BD725_Current_Neg_Allot-en-us-08xDepartment_of_Public_Instruction.xlsx |          |        | Content            | 06/12/2014             |              |
| BD725_Current-en-us-08xDepartment_of_Public_Instruction.pdf            |          |        | Content            | 06/12/2014             |              |
| BD725_Current-en-us-08xDepartment_of_Public_Instruction.xlsx           |          |        | Content            | 06/12/2014             |              |
| BD725_June_29-en-us-08xDepartment_of_Public_Instruction.pdf            |          |        | Content            | 06/12/2014             |              |
| BD725_June_29-en-us-08xDepartment_of_Public_Instruction.xlsx           |          |        | Content            | 06/12/2014             |              |
| BD725_Prev-en-us-08xDepartment_of_Public_Instruction.pdf               |          |        | Content            | 06/12/2014             |              |
| BD725_Prev-en-us-08xDepartment_of_Public_Instruction.xlsx              |          |        | Content            | 06/12/2014             |              |

- BD 725 Reports and Trial Balance Reports have been run in both Adobe and Excel formats. Click on the title of the report you wish to view.
- If you click on the PDF version of a report, depending on your computer settings, the report will either open in the **current web browser window** or it will open in a **separate Adobe window**.

*This is a BD-725 opened in the current web browser window.* 

| Portal F         | oage<br>Current-e | n-us-08                                   | c - Departmer                                                                                            | t of Pu                          | blic In                          | struction                                                | ndf                                  |                                |                                |                                |         |          | Help <b>▼</b> |
|------------------|-------------------|-------------------------------------------|----------------------------------------------------------------------------------------------------|----------------------------------|----------------------------------|----------------------------------------------------------|--------------------------------------|--------------------------------|--------------------------------|--------------------------------|---------|----------|---------------|
| 🔊 Bookma         | ark T Publi       | sh 💽 E-                                   | mail                                                                                                    | oi_i u                           | one_m                            | ourouon                                                  |                                      |                                |                                |                                |         |          |               |
|                  |                   | - ↓ -                                     | 1 / 123 Ik 🖑                                                                                             | <b>(</b>                         | 9 75.6%                          | 🖌 🔊 Create                                               | e • 🔊 Co                             | mbine 🔹 🎪                      | )- 🔒-                          | / • 📄                          | •       | 📑 🔯 Find | •             |
| <b>D</b><br>64   | Click here to re  | turn to the fold<br>port is located.      | er where the                                                                                             |                                  | ST<br>Monthly P                  | ATE OF NORTH C<br>Report on Capital<br>for period ending | AROLINA<br>Improvement<br>June, 2014 | Funds                          |                                | Allotment                      | CUR     | R 8D725  | <u> </u>      |
|                  |                   | Account                                   | Account Description                                                                                      | Total Budget<br>(78+73, 68+63)   | Unalloted<br>(78,68)             | Total Allotments<br>(73,63)                              | Current<br>(53,43)                   | Year to Date<br>(53,43)        | Project to Date<br>(53,43)     | Balance<br>(73-53, 63-43)      | Balance |          |               |
|                  |                   | 081 NC DEPT<br>41350 EASTER               | OF PUBLIC INSTRUCTION<br>N SCHOOL FOR THE DEAF                                                           |                                  |                                  |                                                          |                                      |                                |                                |                                |         |          |               |
|                  |                   | 4AE1 VESTAL I<br>Expenditures -<br>532310 | HALL WINDOW<br>Budget and Actual<br>REPAIRS-BUILDINGS                                                    | 35,700.00                        | 0.00                             | 35,700.00                                                | 0.00                                 | 18,516.25                      | 18,516.25                      | 17,183.75                      | 0.00    |          |               |
|                  |                   | 537010                                    | Total Expenditures                                                                                       | 321,300.00                       | 321,300.00                       | 35,700.00                                                | 0.00                                 | 18,516.25                      | 18,516.25                      | 17,183.75                      | 0.00    |          |               |
|                  |                   | Exc                                       | ess of Expenditures Over Revenues                                                                        | 357,000.00                       | 321,300.00                       | 35,700.00                                                | 0.00                                 | 18,516.25                      | 18,516.25                      | 17,183.75                      | 0.00    |          |               |
|                  |                   | TOTAL 41350<br>Exce                       | EASTERN SCHOOL FOR THE DEAF<br>Total Expenditures<br>Total Revenues<br>ass of Expenditures Over Revenues | 357,000.00<br>0.00<br>357,000.00 | 321,300.00<br>0.00<br>321,300.00 | 35,700.00<br>0.00<br>35,700.00                           | 0.00                                 | 18,516.25<br>0.00<br>18,516.25 | 18,516.25<br>0.00<br>18,516.25 | 17,183.75<br>0.00<br>17,183.75 | 0.00    |          |               |
|                  |                   |                                           |                                                                                                    |                                  |                                  |                                                          |                                      |                                |                                |                                |         |          |               |
| <b>F</b> p<br>() |                   | Jun 12, 2014                              |                                                                                                    |                                  |                                  | 1                                                        |                                      |                                |                                |                                | ¢       | 2:43 AM  |               |

- The **date and time** the report was generated is displayed in the report footer.
- To return to the folder where the report is located, click on "Portal Page" located in the upper left corner of your screen.
- If Adobe opened in its own window, you will need to close the window separately, then click **"Portal Page"** in the upper left corner of the SAS Portal page.
- If you select Excel format, you may be prompted with a window to Open or Save the file. If you open the file, Excel will open in a separate window which will need to be closed separately, then click "**Portal Page**" in the upper left corner of the SAS Portal page.
- To return to the agency folder, you can click on the **"Up one level"** icon or click the drop down box to choose the level you want to return to.

#### Master Table Definitions:

To open a Master Table Definitions report, click on the Master\_Table folder from the **Reports** (WebDAV location) area. When you click on the desired Master Table report, it will open in Excel and you may be prompted with a window to Open or Save the file. If you open the file, Excel will open in a separate window which will need to be closed separately, then click "**Portal Page**" in the upper left corner of the SAS Portal page.

|                                                                      | Customize                                                              | r   Options▼   Se  | earch   Log Off Virginia P Sisson (vpsisson)   Help▼ |
|----------------------------------------------------------------------|------------------------------------------------------------------------|--------------------|------------------------------------------------------|
| SAS <sup>®</sup> Portal                                              |                                                                        |                    | sas 🥵                                                |
| GDAC Home NCAS DSS                                                   |                                                                        |                    |                                                      |
|                                                                      |                                                                        |                    | Persistent: DSS Portal Grou                          |
| Daily Messages                                                       |                                                                        |                    | Shared: DSS Portal Group 📔 🗕 📔                       |
| Welcome to the NCAS DSS static<br>For assistance, please contact OSC | e report portal!<br>C Support Services at (919) 707-0795 or osc.suppor | rt.services@osc.nc | .gov.                                                |
| Reports                                                              |                                                                        |                    | Shared: DSS Portal Group 📔 🕳 📔                       |
| Location: 📔 WebDAV                                                   | 💽 👔 Up one level 🔲 Show description                                    |                    |                                                      |
| Name 🛆                                                               | Туре                                                                   | Date Moo           | dified                                               |
| Agencies                                                             | Folder                                                                 | 06/17/20           | 014                                                  |
| Master_Table                                                         | Folder                                                                 | 06/17/20           | 014                                                  |
| NCAS_History                                                         | Folder                                                                 | 06/17/20           | 014                                                  |

- Log off the NCAS DSS static report portal by clicking on the Log Off link in the top right corner of your screen.
  - If you are in a report that is in a separate window, you will have to close the report and then click on **"Portal Page"** in the upper left corner in order to see the Log Off link.
  - If you are in a report within the current web browser window, click on **"Portal Page"** in the upper left corner to get back to the screen with the Log Off link.

| SAS Information Delivery Portal                                                            | <u>à</u>                                                                                                   | 🔻 🗟 🔻 🖃 🖶 👻 Page 🔻 Safety 👻 Tools 👻 🔞 👻      |
|--------------------------------------------------------------------------------------------|----------------------------------------------------------------------------------------------------|----------------------------------------------|
|                                                                                            | Customize   Options   Search 🔾                                                                             | .og Off Virginia P Sisson (vpsisson) → Help▼ |
| AS <sup>®</sup> Portal                                                                     |                                                                                                    | Ssas.                                        |
| DAC Home NCAS DSS                                                                          |                                                                                                    |                                              |
|                                                                                            | I to tog off, click on the Log Off link                                                                    | Persistent: DSS Portal Group                 |
| )aily Messages                                                                             |                                                                                                    | Shared: DSS Portal Group 📔 🗕 🗌               |
| Welcome to the NCAS DSS static report portal!                                              | ines at (010) 707-0705 or an summart services as a ray                                                     | E                                            |
| For assistance, please contact OSC Support Serv:                                           | nees at (919) 707-0795 of osc.support.services@osc.ne.gov.                                                 |                                              |
| For assistance, please contact OSC Support Serv.                                           | rees at (919) 707-0795 of osc.support.services@osc.nc.gov.                                                 | Shared: DSS Portal Group 📔 💶                 |
| Por assistance, please contact OSC Support Serv.                                           | € Up one level                                                                                             | Shared: DSS Portal Group   🕳                 |
| Por assistance, please contact OSC Support Serv:                                           | Up one level Show description Type Date Modified                                                           | Shared: DSS Portal Group   💻                 |
| Por assistance, please contact OSC Support Serv:<br>eports Location:  08x_DPI  Name  BD725 | Image: Show description       Type       Folder       06/12/2014                                           | Shared: DSS Portal Group   _                 |
| Por assistance, please contact OSC Support Serv:<br>teports Location:                      | Type     Date Modified       Folder     06/12/2014       Folder     06/12/2014                             | Shared: DSS Portal Group   _                 |
| Por assistance, please contact OSC Support Serv:<br>teports Location:                      | Type     Date Modified       Folder     06/12/2014       Folder     06/12/2014       Folder     06/12/2014 | Shared: DSS Portal Group                     |

If you have any questions, please consult the FAQ at <u>https://www.ncosc.gov/state-agency-resources/ncas-decision-support-system</u> or contact OSC Support Services at (919) 707-0795 or <u>ncfs@ncosc.gov</u>.

# Web Access (Static Reports)

In order to access static reports, you must go to the DSS website and login through the web.

# BD 725 Reports (see QRG 3):

BD725 Current Monthly Report on Capital Improvement Funds
BD725 Current Negative Allotment Balances
BD725 June 29 Monthly Report on Capital Improvement Funds
BD725 Previous Monthly Report on Capital Improvement Funds
BD725 Previous Period 2 Monthly Report on Capital Improvement Funds
Funds (Universities only)

# CAFR 11a Reports

## Master Table Definitions Reports

## Trial Balance Reports (see QRG 4):

Current Period Reports June 29th Period Reports June 30th Period Reports Previous Period 2 Reports Previous Period Reports

| PowerPlay Client (Multi-Dimensional Cube Reports)                                            |                              |                |  |  |  |  |  |
|----------------------------------------------------------------------------------------------|------------------------------|----------------|--|--|--|--|--|
| In order to access MDC reports, you must open Cognos PowerPlay 11 installed on your machine. |                              |                |  |  |  |  |  |
| Financial Analysis (see QRG 2): EAGLE:                                                       |                              |                |  |  |  |  |  |
| CAFR Reports                                                                                 | COMP Reports                 | EAGLE CAFR 11F |  |  |  |  |  |
| 11G                                                                                          | 11G                          | EAGLE CAFR 11G |  |  |  |  |  |
| 52G                                                                                          | 52G                          | EAGLE CAFR 11P |  |  |  |  |  |
| 11P                                                                                          | 11P                          | EAGLE CAFR 52G |  |  |  |  |  |
| 53P                                                                                          | 53P                          | EAGLE CAFR 53P |  |  |  |  |  |
| 11F                                                                                          | 11F                          | EAGLE CAFR 54F |  |  |  |  |  |
| 54F                                                                                          | 54F                          |                |  |  |  |  |  |
| 12G                                                                                          | 12G                          | Custom Reports |  |  |  |  |  |
| 17G                                                                                          |                              |                |  |  |  |  |  |
| 17P                                                                                          |                              |                |  |  |  |  |  |
| 17S                                                                                          |                              |                |  |  |  |  |  |
| 50G part 1                                                                                   |                              |                |  |  |  |  |  |
| 50G part 2                                                                                   |                              |                |  |  |  |  |  |
| Management Analys                                                                            | is (see QRG 1):              |                |  |  |  |  |  |
| BD701 Budget Co                                                                              | de Recap                     |                |  |  |  |  |  |
| BD701 Budget Co                                                                              | de Recap (univ)              |                |  |  |  |  |  |
| BD701 Summary b                                                                              | by Account                   |                |  |  |  |  |  |
| BD701 Summary b                                                                              | by Account (univ)            |                |  |  |  |  |  |
| BD701 Summary b                                                                              | BD701 Summary by Purpose     |                |  |  |  |  |  |
| BD701 Summary b                                                                              | by Purpose (univ)            |                |  |  |  |  |  |
| Management Repo                                                                              | ort                          |                |  |  |  |  |  |
| MM-Open Docume                                                                               | MM-Open Documents by Account |                |  |  |  |  |  |
| MM-Open Documents by Requested Vendor                                                        |                              |                |  |  |  |  |  |
| Negative Unexpended Authorized Budget                                                        |                              |                |  |  |  |  |  |

• **NCAS History:** follows the same premise as above, depending on the type of history report you want to view, static or mdc.